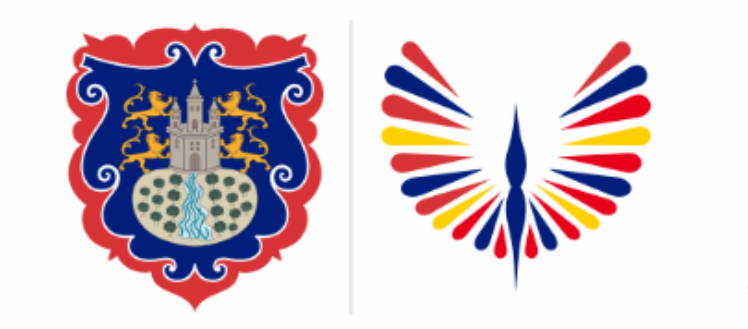

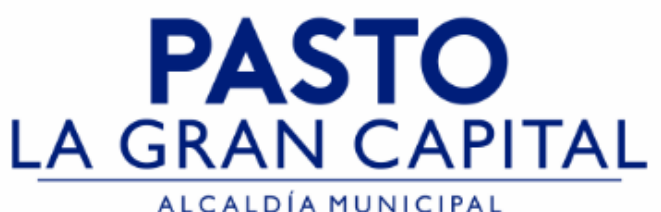

## SECRETARÍA DE EDUCACIÓN MUNICIPAL

## SUBSECRETARÍA DE COBERTURA EDUCATIVA

### REGISTRO ESTUDIANTES EN SIMAT PROVENIENTES DE COLEGIOS PRIVADOS QUE PASAN AL SECTOR OFICIAL

# **Guía de apoyo para proceso de inscripción de estudiantes nuevos en SIMAT** (uso exclusivo de Instituciones Educativas Sector Oficial no aplica para el sector No Oficial)

**Nota:** La ejecución de estos procesos son competencia exclusiva de cada Establecimiento Educativo, a través de usuario y contraseña autorizados por la SEMPASTO. Acceso restringido de SIMAT para usuarios y/o padres de familia.

Link de acceso a la plataforma SIMAT: <u>https://www.sistemamatriculas.gov.co/simat/app</u>

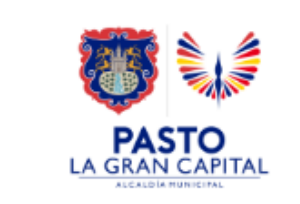

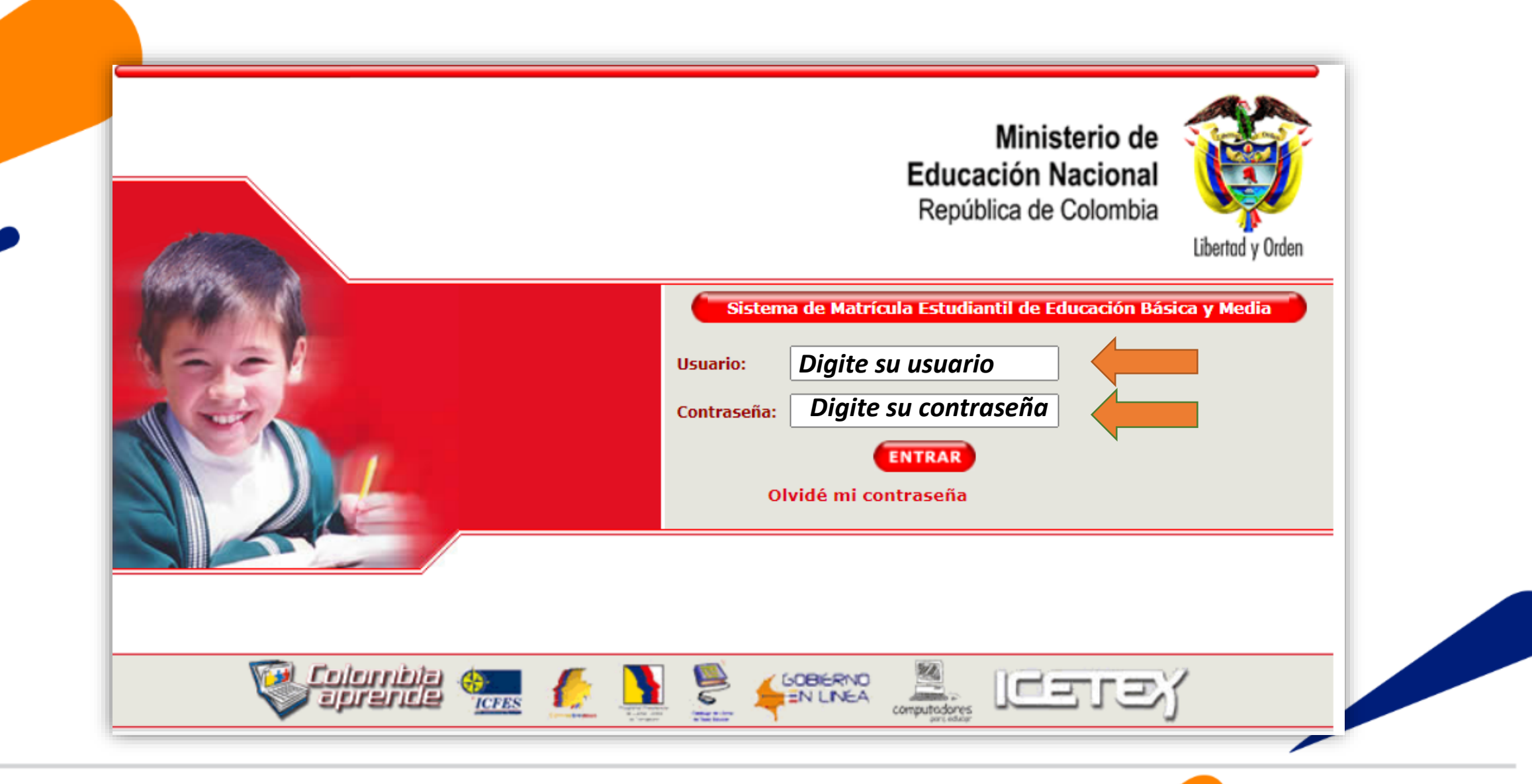

Ingrese a SIMAT desde cualquier navegador:

https://www.sistemamatriculas.gov.co/simat/app

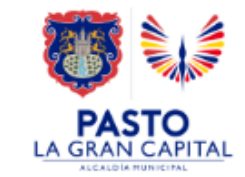

| -                                              | 2             | SIMAT                      | Sistema Integra<br>de Matricul | do<br>as       | Secretaria:<br>Calendario:<br>Año Lectivo:<br>Versión: | SEMPASIO<br>A<br>2023<br>Versión 7.0.3<br>SIMAT_FROM | 8.28 generada el 13/<br>NT_09 | 12/2022 4:39 AM |
|------------------------------------------------|---------------|----------------------------|--------------------------------|----------------|--------------------------------------------------------|------------------------------------------------------|-------------------------------|-----------------|
| Ayuda Ad                                       | lministración | Auditoría Institu          | uciones Estudiantes Proy       | ecciones 1     | Inscripciones Matrío                                   | cula Repo                                            | rtes Estrategias              | s Salir         |
|                                                |               | <b>A</b>                   | No hay pe                      | rsonas para es | stos criterios de búsqueda                             | а                                                    |                               |                 |
| .: Historic                                    | o Informacion | n Person <mark>a :.</mark> |                                |                |                                                        |                                                      |                               |                 |
| +B 6                                           |               | ii ii                      |                                |                |                                                        |                                                      |                               |                 |
| 1 - Consultar Personas 2 - Consultar Auditoria |               |                            |                                |                |                                                        |                                                      |                               |                 |
|                                                |               | Tipo Documento:            | SELECCIONE V                   |                | D                                                      | ocumento:                                            | 270857617                     |                 |
|                                                |               | Primer Apellido*:          |                                |                | Segund                                                 | lo Apellido:                                         |                               |                 |
|                                                |               | Primer Nombre *:           |                                |                | Segund                                                 | lo Nombre:                                           |                               |                 |
|                                                |               | Per_id :                   |                                |                |                                                        |                                                      |                               |                 |
|                                                |               |                            |                                | Resultado      | os                                                     |                                                      |                               |                 |
|                                                |               |                            |                                |                |                                                        |                                                      |                               |                 |

Recomendaciones para evitar duplicidad estudiantes en SIMAT:

- Realice una consulta preliminar por la opción Auditoría >>Histórico Información persona>> Opción 1.- Digitar número documento identidad >>Lupa.
   Opción 2. Digite nombres y apellidos >>Lupa
- 2. Si el sistema genera información del estudiante con **Rol Alumno** >> si el estudiante es procedente del sector **No Oficial** realice el proceso el menú de Inscripción>>Nueva Inscripción y lleve al estudiante a estado asignado y luego matriculado.
- 4. Si el sistema genera información del estudiante con Rol Familiar>>realice el proceso por el menú de Matricula>>Matricular Familiar
- 5. Si el sistema genera información del estudiante con Rol SIPI>>realice el proceso por el menú Inscripción >>Niño SIPI
- 6. Si el sistema genera información del estudiante con Rol OTRO>> solicite asistencia técnica en Cobertura.

Link de acceso a la plataforma SIMAT : https://www.sistemamatriculas.gov.co/simat/app

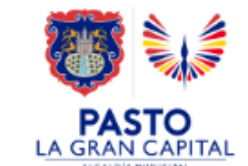

|                              | 630              | SIA        | ለAT de        | tema Inte<br>e Matric | egrado<br>culas | Usuario:<br>Secretaría:<br>Calendario:<br>Año Lectivo:<br>Versión: | GARCIA E<br>PASTO<br>A<br>2021<br>Versión 7<br>SIMAT_FF | 3ENAVIDES SEGUNDO<br>.0.8.20 generada el 0<br>RONT_02 | ) FAUSTINO<br>3/08/2021 4:38 PM |
|------------------------------|------------------|------------|---------------|-----------------------|-----------------|--------------------------------------------------------------------|---------------------------------------------------------|-------------------------------------------------------|---------------------------------|
| Ayuda Adm                    | ninistración     | Auditoría  | Instituciones | Estudiantes           | Proyecciones    | Inscripciones Mat                                                  | rícula Rep                                              | oortes Estrategia                                     | as Salir                        |
| .: Bienvenid<br>ienvenido al | la :.<br>Sistema |            |               | 1. Clic inse          | cripciones      | Nueva inscripción<br>Modificar inscripció                          | ón                                                      |                                                       |                                 |
|                              | Nombre:          | GARCIA BEN | AVIDES SEGUN  | DO FAUSTINO           |                 | Asignación Rector                                                  |                                                         | 2. Clic er                                            | n Nueva Inscripción             |
|                              | Secretaría:      | PASTO      |               |                       |                 | Asignación de Cup                                                  | os Nuevos                                               |                                                       |                                 |
|                              | Jerarquía:       | PASTO      |               |                       |                 | Anular Asignacione                                                 | es                                                      |                                                       |                                 |
|                              | Institución:     |            |               |                       |                 | Inscripción Niños 9                                                | STPT                                                    |                                                       |                                 |
|                              | Sede:            |            |               |                       |                 | Inscripción niños S                                                | SNN                                                     |                                                       |                                 |
|                              | Calendario:      | A          |               |                       |                 | ruser peror milos e                                                |                                                         |                                                       |                                 |

Link de acceso a la plataforma SIMAT: <u>https://www.sistemamatriculas.gov.cd/simat/app</u>

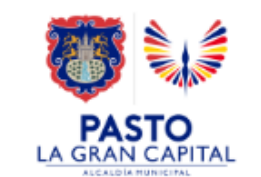

|                                                              | Usuario<br>Segueta               | GARCIA BEN                         | AVIDES SEGUNDO FAUSTINO                   |                      |
|--------------------------------------------------------------|----------------------------------|------------------------------------|-------------------------------------------|----------------------|
| Sistema In                                                   | tegrado Calenda                  | na: PASTO<br>Nrio: A               |                                           |                      |
| SIMAI de Matr                                                | riculas Año Leo                  | tivo: 2021                         |                                           |                      |
|                                                              | Versiór                          | : Versión 7.0.8                    | 3.20 generada el 03/08/2021 4:38 PM       | SIMAT_FRONT_23       |
| Ayuda Administración Auditoría Instituciones Estudianto      | es Proyecciones Inscripciones    | Matrícula Reportes Es              | trategias Salir                           |                      |
| .: Búsqueda de Alumnos :.                                    |                                  |                                    |                                           |                      |
| 🗕 🔚 🔍 📒 5. Clic en Bus                                       | car                              |                                    |                                           |                      |
|                                                              | .: BÚSQUEDA                      | DE ALUMNOS :.                      |                                           |                      |
| Tipo Documento:                                              |                                  |                                    | Documento:                                |                      |
| Primer Apellido: *                                           |                                  |                                    | Segundo Apellido:                         |                      |
|                                                              | .:Búsqueda                       | de Alumnos:.                       | Segundo Homore.                           |                      |
| DOCUMENTO PRIMER_APELLIDO                                    | SEGUNDO_APELLIDO                 | PRIMER_NOMBRE                      | SEGUNDO_NOMBRE                            | ESTADO               |
|                                                              |                                  |                                    |                                           |                      |
| 3. Digite el primer apellido y nombre de                     | el estudiante                    | 4. Digite el seg<br>estudiante y/c | jundo apellido y no<br>o documento de ide | mbre del<br>entidad. |
|                                                              |                                  |                                    |                                           |                      |
| Link de acceso a la platat<br>https://www.sistemamatriculas. | forma SIMAT:<br>gov.co/simat/app |                                    |                                           |                      |

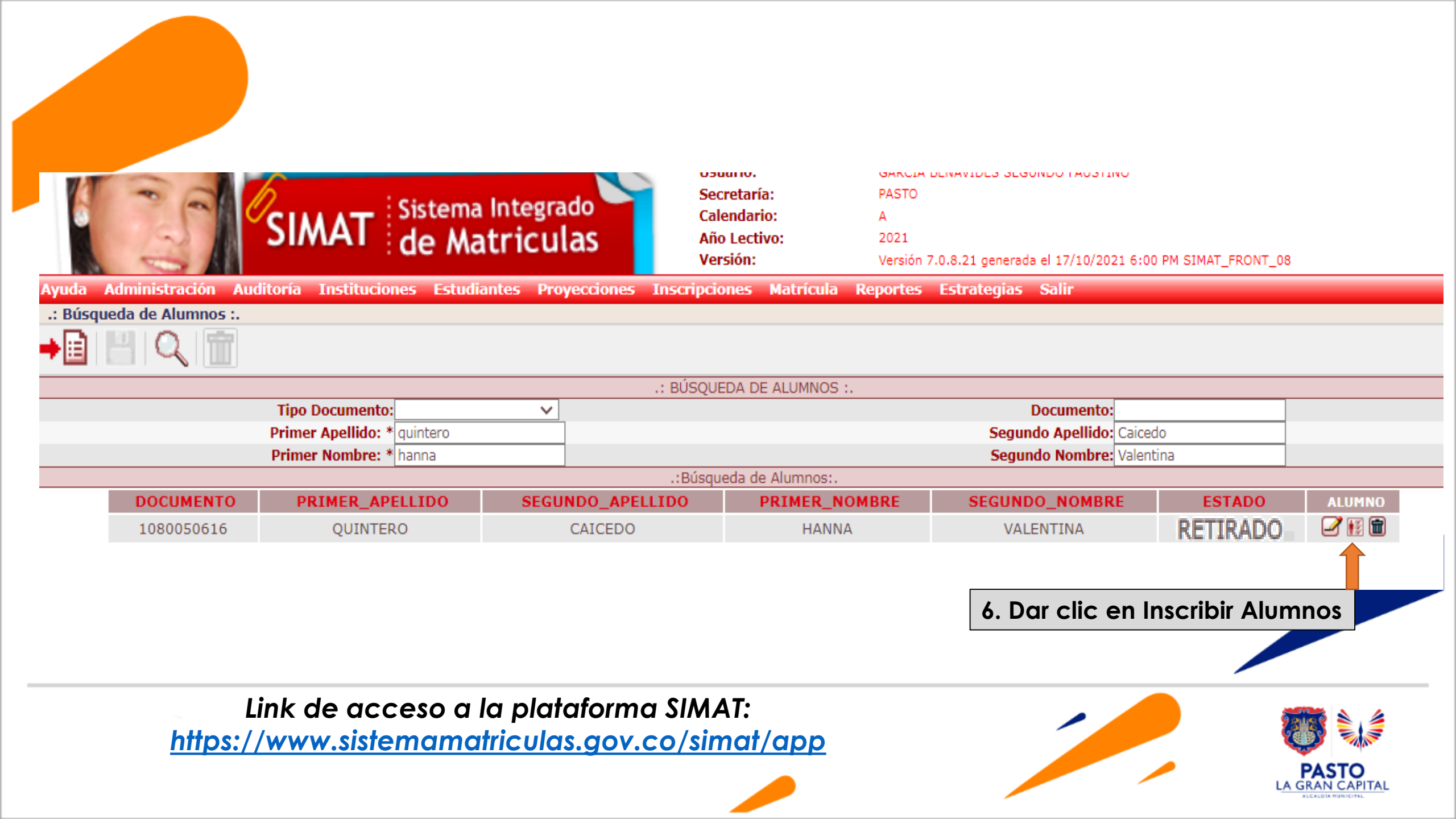

![](_page_7_Figure_0.jpeg)

https://www.sistemamatriculas.gov.co/simat/app

| INFORMACIÓN DEL ACUDIENTE                                                                                                    |                                                                                                    |                                                                                                    |                                                                                               |                                                                                         |                                                                                                    |
|----------------------------------------------------------------------------------------------------|----------------------------------------------------------------------------------------------------|----------------------------------------------------------------------------------------------------|-----------------------------------------------------------------------------------------------|-----------------------------------------------------------------------------------------|----------------------------------------------------------------------------------------------------|
|                                                                                                    |                                                                                                    |                                                                                                    |                                                                                               |                                                                                         |                                                                                                    |
| Nombre del acudiente:                                                                                                    |                                                                                                    |                                                                                                    | Correo elect                                                                                  | trónico:                                                                                |                                                                                                    |
| Teléfono del acudiente:                                                                                                    |                                                                                                    |                                                                                                    |                                                                                               |                                                                                         |                                                                                                    |
| INFORMACIÓN ADICIONAL DE MATR                                                                                                    | ICULA                                                                                                    |                                                                                                    |                                                                                               |                                                                                         |                                                                                                    |
| Proviene de sector privado:                                                                                                    |                                                                                                    |                                                                                                    | Proviene de otro mu                                                                           | nicipio: 🗌                                                                              |                                                                                                    |
| Institución de Bienestar:                                                                                                    |                                                                                                    |                                                                                                    | Situación académica año a                                                                     | APROBÓ                                                                                  | ~                                                                                                    |
| INFORMACIÓN DE INSTITUCIONES                                                                                                    |                                                                                                    |                                                                                                    |                                                                                               |                                                                                         |                                                                                                    |
| Recuerde que a través de esta inscr<br>educativo). Digite el código DANE o<br>• Colegios cercanos al lugar d<br>• Colegios cercanos al lugar d | ipción puede seleccionar una o<br>el nombre del colegio, para lo<br>e residencia del alumno<br>e trabajo del acudiente | varias opciones de estat<br>cual puede tener en cuer                                                      | olecimientos educativos (los rectoro<br>lta criterios como:                                   | es pueden incluir o no su propio                                                        | establecimiento                                                                                         |
| <ul> <li>Colegios donde se encuentro</li> <li>Colegios que indique el padr</li> </ul>                                                          | en matriculados hermanos o fa<br>re de familia                                                                         | miliares de estudiante                                                                                    |                                                                                               |                                                                                         |                                                                                                    |
| 11 Ingrese DANF o                                                                                                    | Nombre del del                                                                                                    | Fstablecimier                                                                                             | nto educativo                                                                                 |                                                                                         |                                                                                                    |
|                                                                                                    |                                                                                                    |                                                                                                    |                                                                                               | 12. Clic en bu                                                                          | iscar instituciones                                                                                     |
| Código DANE:                                                                                                    | Nombre Inst                                                                                                    | tución:                                                                                                   | Buscar In                                                                                     | istituciones                                                                            |                                                                                                    |
|                                                                                                    |                                                                                                    |                                                                                                    |                                                                                               | 13 Clic e                                                                               | an seleccionar                                                                                          |
|                                                                                                    |                                                                                                    | INSTITUCIONE                                                                                              | S ENCONTRADAS                                                                                 | 15. Ciic e                                                                              |                                                                                                    |
|                                                                                                    |                                                                                                    | INSTITUCIONE                                                                                              | S ENCONTRADAS                                                                                 |                                                                                         |                                                                                                    |
| CODIGO_DANE                                                                                                    | NOMBRE_DE_LA_                                                                                                    |                                                                                                    | S ENCONTRADAS                                                                                 | CANTIDAD_SEDES                                                                          | Sele ionar                                                                                              |
| CODIGO_DANE<br>152001000785                                                                                                    | NOMBRE_DE_LA_I<br>I.E.M. LUIS DELFIN INSU                                                                              | INSTITUCIONE<br>INSTITUCION<br>INSTITUCION<br>IASTY RODRIGUEZ                                             | S ENCONTRADAS  RECTOR_INSTITUCION JAIME GUERRERO VINUEZA                                      | CANTIDAD_SEDES                                                                          | Sele ionar                                                                                              |
| CODIGO_DANE<br>152001000785                                                                                                    | NOMBRE_DE_LA_I                                                                                                    | INSTITUCIONE                                                                                              | S ENCONTRADAS  RECTOR_INSTITUCION JAIME GUERRERO VINUEZA                                      | CANTIDAD_SEDES                                                                          | Sele ionar                                                                                              |
| CODIGO_DANE<br>152001000785                                                                                                    | NOMBRE_DE_LA_I                                                                                                    | INSTITUCIONE<br>INSTITUCION<br>JASTY RODRIGUEZ                                                            | S ENCONTRADAS  RECTOR_INSTITUCION JAIME GUERRERO VINUEZA                                      | CANTIDAD_SEDES<br>3                                                                     | Sele ionar                                                                                              |
| CODIGO_DANE<br>152001000785<br>ORDEN                                                                                                    | NOMBRE_DE_LA_I<br>I.E.M. LUIS DELFIN INSU<br>DANE                                                                      | INSTITUCIONE<br>INSTITUCION<br>JASTY RODRIGUEZ                                                            | INSUASTX PODPICUEZ                                                                            | CANTIDAD_SEDES<br>3<br>MODELO_EDUCATIVO                                                 | Selectionar                                                                                             |
| CODIGO_DANE<br>152001000785<br>ORDEN<br>1                                                                                                    | NOMBRE_DE_LA_<br>I.E.M. LUIS DELFIN INSU<br>DANE<br>152001000785                                                       | INSTITUCIONE<br>INSTITUCION<br>JASTY RODRIGUEZ<br>N<br>I.E.M. LUIS DELFII                                 | INSUASTY RODRIGUEZ                                                                            | CANTIDAD_SEDES<br>3<br>MODELO_EDUCATIVO<br>EDUCACIÓN TRADICIONAL V                      | Sele ionar                                                                                              |
| CODIGO_DANE<br>152001000785<br>ORDEN<br>1                                                                                                    | NOMBRE_DE_LA_<br>I.E.M. LUIS DELFIN INSU<br>DANE<br>152001000785                                                       | INSTITUCIONE<br>INSTITUCION<br>JASTY RODRIGUEZ<br>I.E.M. LUIS DELFII                                      | INSUASTY RODRIGUEZ                                                                            | CANTIDAD_SEDES<br>3<br>MODELO_EDUCATIVO<br>EDUCACIÓN TRADICIONAL V                      | BORRAR                                                                                                  |
| CODIGO_DANE<br>152001000785<br>ORDEN<br>1                                                                                                    | NOMBRE_DE_LA_<br>I.E.M. LUIS DELFIN INSU<br>DANE<br>152001000785                                                       | INSTITUCIONE<br>INSTITUCION<br>JASTY RODRIGUEZ<br>N<br>I.E.M. LUIS DELFII                                 | INSUASTY RODRIGUEZ                                                                            | CANTIDAD_SEDES<br>3<br>MODELO_EDUCATIVO<br>EDUCACIÓN TRADICIONAL ~                      | BORRAR                                                                                                  |
| CODIGO_DANE<br>152001000785<br>ORDEN<br>1                                                                                                    | NOMBRE_DE_LA_<br>I.E.M. LUIS DELFIN INSU<br>DANE<br>152001000785                                                       | INSTITUCIONE<br>INSTITUCION<br>JASTY RODRIGUEZ<br>I.E.M. LUIS DELFII                                      | INSUASTY RODRIGUEZ                                                                            | CANTIDAD_SEDES<br>3<br>MODELO_EDUCATIVO<br>EDUCACIÓN TRADICIONAL ~<br>ionar modelo educ | BORRAR                                                                                                  |
| CODIGO_DANE<br>152001000785<br>ORDEN<br>1                                                                                                    | NOMBRE_DE_LA_I         I.E.M. LUIS DELFIN INSU         DANE         152001000785                                       | INSTITUCIONE<br>INSTITUCION<br>MASTY RODRIGUEZ<br>I.E.M. LUIS DELFIN<br>I.E.M. LUIS DELFIN                | INSUASTY RODRIGUEZ                                                                            | CANTIDAD_SEDES<br>3<br>MODELO_EDUCATIVO<br>EDUCACIÓN TRADICIONAL V                      | BORRAR<br>BORRAR<br>Trivo.                                                                              |
| CODIGO_DANE<br>152001000785<br>ORDEN<br>1                                                                                                    | NOMBRE_DE_LA_         I.E.M. LUIS DELFIN INSU         DANE         152001000785                                        | INSTITUCIONE<br>INSTITUCION<br>JASTY RODRIGUEZ<br>N<br>I.E.M. LUIS DELFIN                                 | INSUASTY RODRIGUEZ                                                                            | CANTIDAD_SEDES<br>3<br>MODELO_EDUCATIVO<br>EDUCACIÓN TRADICIONAL ~                      | BORRAR<br>BORRAR<br>Trivo.                                                                              |
| CODIGO_DANE 152001000785 ORDEN 1 Link de ac https://www.sis                                                                                    | NOMBRE_DE_LA<br>I.E.M. LUIS DELFIN INSU<br>DANE<br>152001000785                                                        | INSTITUCIONE<br>INSTITUCION<br>JASTY RODRIGUEZ<br>N<br>I.E.M. LUIS DELFIN<br>Drma SIMAT:<br>20v.co/simat/ | RECTOR_INSTITUCION<br>JAIME GUERRERO VINUEZA<br>IOMBRE<br>N INSUASTY RODRIGUEZ<br>14. Selecci | CANTIDAD_SEDES<br>3<br>MODELO_EDUCATIVO<br>EDUCACIÓN TRADICIONAL V<br>ionar modelo educ | BORRAR<br>BORRAR<br>The seleccional<br>BORRAR<br>The seleccional<br>BORRAR<br>The seleccional<br>BORRAR |
| CODIGO_DANE<br>152001000785<br>ORDEN<br>1<br>Link de ac<br>https://www.sist                                                                    | NOMBRE_DE_LA<br>I.E.M. LUIS DELFIN INSU<br>DANE<br>152001000785                                                        | INSTITUCIONE<br>INSTITUCION<br>JASTY RODRIGUEZ<br>I.E.M. LUIS DELFIN<br>Drma SIMAT:<br>Dov.co/simat/      | RECTOR_INSTITUCION<br>JAIME GUERRERO VINUEZA<br>IOMBRE<br>N INSUASTY RODRIGUEZ<br>14. Selecci | CANTIDAD_SEDES<br>3<br>MODELO_EDUCATIVO<br>EDUCACIÓN TRADICIONAL V                      | BORRAR<br>BORRAR<br>Trivo.                                                                              |
| CODIGO_DANE 152001000785 ORDEN 1 Link de ac https://www.sist                                                                                   | NOMBRE_DE_LA<br>I.E.M. LUIS DELFIN INSU<br>DANE<br>152001000785                                                        | INSTITUCIONE<br>INSTITUCION<br>JASTY RODRIGUEZ<br>N<br>I.E.M. LUIS DELFIN<br>Orma SIMAT:<br>Dov.co/simat/ | RECTOR_INSTITUCION<br>JAIME GUERRERO VINUEZA<br>IOMBRE<br>N INSUASTY RODRIGUEZ<br>14. Selecci | CANTIDAD_SEDES<br>3<br>MODELO_EDUCATIVO<br>EDUCACIÓN TRADICIONAL V<br>ionar modelo educ | BORRAR<br>BORRAR<br>Totivo.                                                                             |

![](_page_9_Picture_0.jpeg)

Este es el mensaje que el sistema enviará cuando el Proceso de inscripción culmine satisfactoriamente

> El estudiante queda en estado «INSCRITO» para finalizar el proceso Es necesario realizar la asignación de Rector y Matricula -Ver instructivo correspondiente

Link de acceso a la plataforma SIMAT: https://www.sistemamatriculas.gov.co/simat/app

![](_page_9_Picture_4.jpeg)

![](_page_10_Picture_0.jpeg)

### EQUIPO SIMAT CORREO ELECTRONICO:

cobertura@sempasto.gov.co

#### **Cecilia Navia Martínez** Subsecretaria de Cobertura Educativa (e)

Patricia Narváez Meneses. Profesional Universitaria Administradora SIMAT-DUE

![](_page_10_Picture_5.jpeg)

## Gracias

![](_page_11_Picture_1.jpeg)